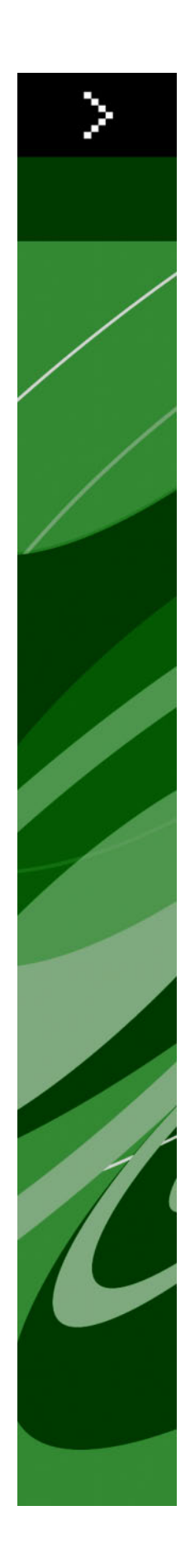

# QuarkXPress 8,02 ReadMe

# Conteúdo

| QuarkXPress 8,02 ReadMe4                        |
|-------------------------------------------------|
| Requisitos de Sistema5                          |
| Requisitos de Sistema Mac OS5                   |
| Requisitos de Sistema Windows5                  |
| Instalação: Mac OS6                             |
| Execução de uma instalação silenciosa6          |
| Preparação para a instalação silenciosa Mac OS  |
| Execução de uma instalação silenciosa Mac OS    |
| Inclusão de arquivos após a instalação Mac OS6  |
|                                                 |
| Instalação: Windows7                            |
| Execução de uma instalação silenciosa7          |
| Preparação para instalação silenciosa Windows   |
| Instalação silenciosa: Windows                  |
| Inclusão de arquivos após a instalação Windows7 |
|                                                 |
| Upgrade                                         |
| Upgrade                                         |
| Upgrade                                         |
| Upgrade                                         |
| Upgrade                                         |
| Upgrade                                         |
| Upgrade                                         |
| Upgrade                                         |
| Upgrade                                         |
| Upgrade                                         |

## CONTEÚDO

| Contato com a Quark          | 16 |
|------------------------------|----|
| No continente americano      | 16 |
| Fora do continente americano | 16 |
|                              |    |
| Notificação legal            | 18 |

## QuarkXPress 8,02 ReadMe

O QuarkXPress® 8 oferece uma interface de usuário atualizada e um conjunto de novas funcionalidades. As ferramentas Box e Bézier são mais intuitivas e a importação de conteúdo é mais fácil. As funcionalidades de caracteres suspensos e a grade de design oferecem uma tipografia de alta qualidade para os seus layouts. O formato universal de arquivos permite abrir e editar um projeto criado na edição da língua que estiver sendo usada ou da língua anterior do QuarkXPress. Estilos de itens, mudar/buscar itens, e a paleta**Guias**ajudam a produzir um trabalho mais elegante. O Quark Interactive Designer™ deixa você criar output SWF, sem exigir codificação. Você pode até importar arquivos originais do Adobe® Illustrator®.

## Requisitos de Sistema

### **REQUISITOS DE SISTEMA MAC OS**

#### Software

• Mac OS® X 10.4.6, Mac OS X 10.5.x

#### Hardware

- G5 ou processador PowerPC® ou Mac® Intel® mais rápido (no mínimo G4)
- 1GB RAM (mínimo de 256MB)
- 1GB de espaço disponível no disco rígido

#### Opcional

- Conexão com a internet para ativação
- Drive DVD-ROM para instalação a partir de DVD (não exigido para instalação por download)

#### **REQUISITOS DE SISTEMA WINDOWS**

#### Software

• Microsoft® Windows® XP (service pack 2) ou Windows Vista™ (certificado em Windows Vista)

#### Hardware

- 1GB de memória RAM recomendado (mínimo de 256MB em Windows XP, mínimo de 512MB em Windows Vista)
- 500MB de espaço disponível no disco rígido

#### Opcional

- Conexão com a internet para ativação
- Drive DVD-ROM para instalação a partir de DVD (não exigido para instalação por download)

## Instalação: Mac OS

Para desinstalar o QuarkXPress:

- Desabilite todos os softwares de proteção antivírus que estejam instalados. Se você estiver preocupado com a ação de vírus em seu computador, execute uma verificação antivírus no arquivo de instalação. Em seguida, desabilite o software antivírus antes de atualizar.
- 2 Clique duas vezes no ícone do programa de instalação e siga as instruções na tela.

### EXECUÇÃO DE UMA INSTALAÇÃO SILENCIOSA

O recurso de instalação silenciosa permite aos usuários instalar o QuarkXPress em seus computadores através de uma rede sem ter que seguir passo a passo as instruções de instalação. Esse recurso é útil para instalações de grandes grupos, já que a execução da instalação manual seria trabalhosa.

#### PREPARAÇÃO PARA A INSTALAÇÃO SILENCIOSA MAC OS

Para possibilitar aos usuários do Mac OS a execução da instalação silenciosa em seus computadores, o administrador deverá fazer as seguintes modificações:

- 1 Copie tudo que estiver no disco ou na imagem de disco que contém o instalador numa pasta vazia no disco rígido local.
- 2 Usando a cópia local do instalador, instale o QuarkXPress no disco rígido local. O programa de instalação cria um arquivo "setup.xml" na pasta onde o programa de instalação está localizado.
- 3 Compartilhe a pasta que contém o programa de instalação e o arquivo "setup.xml" com usuários licenciados para instalar o QuarkXPress.

#### EXECUÇÃO DE UMA INSTALAÇÃO SILENCIOSA MAC OS

Para fazer uma instalação silenciosa no Mac OS, o usuário final deve seguir os seguintes passos:

- 1 Copie a pasta do programa de instalação que contém os arquivos 'setup.xml' para seu computador.
- 2 Clique duas vezes no ícone do programa de instalação do QuarkXPress e siga as instruções na tela.

### INCLUSÃO DE ARQUIVOS APÓS A INSTALAÇÃO MAC OS

Para incluir arquivos após a instalação, clique duas vezes no ícone do programa de instalação. Use a lista **Instalação Personalizada** para selecionar os itens que deseja instalar.

## Instalação: Windows

Para desinstalar o QuarkXPress:

- Desabilite todos os softwares de proteção antivírus que estejam instalados. Se você estiver preocupado com a ação de vírus em seu computador, execute uma verificação antivírus no arquivo de instalação. Em seguida, desabilite o software antivírus antes de atualizar.
- 2 Clique duas vezes no ícone do programa de instalação e siga as instruções na tela.

### EXECUÇÃO DE UMA INSTALAÇÃO SILENCIOSA

O recurso de instalação silenciosa permite aos usuários instalar o QuarkXPress em seus computadores através de uma rede sem ter que seguir passo a passo as instruções de instalação. Esse recurso é útil para instalações de grandes grupos, já que a execução da instalação manual seria trabalhosa.

### PREPARAÇÃO PARA INSTALAÇÃO SILENCIOSA WINDOWS

Para possibilitar aos usuários do Windows a execução da instalação silenciosa em seus computadores, o administrador deverá fazer as seguintes modificações:

- Copie tudo que estiver no disco ou na imagem de disco que contém o instalador numa pasta vazia do disco rígido local.
- 2 Usando a cópia local do instalador, instale o QuarkXPress no disco rígido local. O programa de instalação cria um arquivo "setup.xml" na pasta onde o programa de instalação está localizado.
- 3 Abra o arquivo "silent.bat" em um editor de textos e verifique se o caminho do arquivo "setup.exe" aparece na primeira linha da seguinte forma: '<caminho de setup.exe>' /s /v'/qn'
- 4 Compartilhe a pasta que contém o programa de instalação e o arquivo "setup.xml" com usuários licenciados para instalar o QuarkXPress.

#### INSTALAÇÃO SILENCIOSA: WINDOWS

Para fazer uma instalação silenciosa no Mac OS, o usuário final deve seguir os seguintes passos:

- 1 Vá para a pasta compartilhada que contém os arquivos "setup.xml" e "silent.bat".
- 2 Clique duas vezes no ícone do programa de atualização e siga as instruções na tela.

#### INCLUSÃO DE ARQUIVOS APÓS A INSTALAÇÃO WINDOWS

Para incluir arquivos após a instalação:

1 Clique duas vezes no ícone "setup.exe".

### **INSTALAÇÃO: WINDOWS**

A caixa de diálogo Instalação será exibida.

- 2 Clique em Próximo.A tela Manutenção do Programaserá exibida.
- Clique em **Modificar** para escolher os arquivos que deseja instalar. Você poderá instalar novos arquivos ou remover arquivos previamente instalados.
- Clique em Reparar para corrigir erros secundários relacionados aos arquivos instalados. Use essa
  opção se houver problemas com arquivos ausentes ou danificados, atalhos ou entradas de registro.
- 3 Clique em Próximo.
- Se você tiver clicado em Modificar na caixa de diálogo anterior, a tela Instalação Personalizada será exibida. Faça as modificações necessárias e clique em Próximo. A tela Pronto para modificar o programa será exibida.
- Se você clicou em **Reparar** na caixa de diálogo anterior, a tela **Pronto para reparar o programa** será exibida.
- 4 Clique em Instalar.
- 5 Clique em Finalizar quando o sistema informar que o processo está concluído.

## Upgrade

Para atualizar o QuarkXPress para essa versão:

- Desabilite todos os softwares de proteção antivírus que estejam instalados. Se você estiver preocupado com a ação de vírus em seu computador, execute uma verificação antivírus no arquivo de instalação. Em seguida, desabilite o software antivírus.
- 2 Clique duas vezes no ícone do programa de instalação e siga as instruções na tela.
- 3 Quando a tela mostrar o Código de validação, escolha Upgrade no menu suspenso Tipo de instalação. Se você tiver um código de validação de atualização, digite nos campos Digite seu código de validação. Se você não tiver um código de validação de atualização, clique em Obter código de validação para ir para o site do Quark, siga as instruções na tela para obter o código, e digite o código de validação obtido nos camposDigite seu código de validação.
- 4 Clique em Continuar e siga as instruções na tela.
- O programa de atualização instala uma nova cópia do QuarkXPress. Ele não substitui a versão anterior.

## Instalação ou upgrade com QLA

O Quark License Administrator (QLA) é o software que gerencia produtos licenciados da Quark. If you purchased an educational site license or a commercial site license, you most likely received a QLA CD-ROM when you purchased QuarkXPress. O QLA deve ser instalado na rede antes do QuarkXPress

Se o QLA já estiver instalado e você estiver instalando o QuarkXPress, a caixa de diálogo **Detalhes do Servidor de Licença** será exibida quando você digitar suas informações de registro. Antes de prosseguir, verifique se dispõe das informações necessárias para digitar valores nos seguintes campos:

- Endereço IP do Servidor de Licença: Digite o endereço IP ou o nome do servidor que você designou como servidor de licença. O servidor de licença cuida das solicitações dos clientes de licença.
- Porta do Servidor de Licença: Digite o valor da porta do servidor de licença. Este número é
  determinado quando o software QLA é registrado online. A porta do servidor de licença é a porta
  pela qual fluem as solicitações do servidor de licença.
- Endereço IP do Servidor de Backup: Digite o endereço IP ou o nome do servidor que você designou como servidor de licença de backup.
- Porta do Servidor de Backup: Digite o valor da porta do servidor de licença de backup.

# Registro

Para registrar sua cópia da aplicação, acesse a página "Registro online" do site da Quark (veja *Contato com a Quark*). Se você não conseguir ativar online, busque informação em *Contato com a Quark*.

# Ativação

Se você tiver uma cópia para usuário único do QuarkXPress, será necessário ativá-la. Para ativar o QuarkXPress na inicialização, clique em Ativar.

Se você não quiser ativar o QuarkXPress quando abrir o aplicativo, clique em **Continuar**.O QuarkXPress apresenta a opção para ativá-lo sempre que você abrir o aplicativo, até que você o ative.

Se você não ativar o QuarkXPress, poderá usá-lo durante 30 dias após a instalação; depois de 30 dias, o produto é executado em modo de demonstração e deverá ser ativado para funcionar como versão completa.

Se você não puder fazer a ativação online, busque informação em Contato com a Quark.

## Desinstalação

Se o programa de desinstalação detectar uma instância do aplicativo em execução, uma mensagem de alerta será exibida. Feche o aplicativo antes de iniciar a desinstalação.

### **DESINSTALAÇÃO MAC OS**

Para desinstalar o QuarkXPress, abra a pasta "Aplicativos" no seu disco rígido (ou a pasta na qual o QuarkXPressfoi instalado) e arraste a pasta QuarkXPress para a lixeira.

### **DESINSTALAÇÃO WINDOWS**

Para desinstalar QuarkXPress:

- 1 Escolha Iniciar > Todos os programas > QuarkXPress > Desinstalar.
- 2 Clique em Sim. O programa de desinstalação reúne as informações necessárias para a desinstalação e um alerta informa que os conteúdos da pastaQuarkXPress será excluído.
- 3 Clique em Sim para continuar ou em Não para cancelar.

Você pode também desinstalar operando novamente o programa de instalação.

## Alterações desta versão

Esta seção descreve novas características desta versão do QuarkXPress.

### EDITAR CÓDIGO DA LICENÇA

Com QuarkXPress 8.02, você pode alterar o código de validade de uma cópia instalada de QuarkXPress. Trocando esse código, você pode alterar uma versão de Test Drive (antigamente chamada "cópia de avaliação") do QuarkXPress para uma versão inteiramente funcional, mudar as línguas suportadas pela interface de usuário, ou transformar o QuarkXPress numa edição Plus.

Para alterar o código de validação, escolha **QuarkXPress/Help** > Editar código da licença, digite o novo código de licença, depois saia a abra novamente o aplicativo.

Para obter um novo código de validação, entre em contato com o Suporte Técnico Quark (para outras informações, confira "*Contato com a Quark*").

### **BIBLIOTECA DE CORES PANTONE ATUALIZADA**

As bibliotecas de cores PANTONE foram atualizadas no QuarkXPress 8.02 para apoiar as cores mais recentes da PANTONE (PANTONE Goe<sup>™</sup> Bridge revestido).

# Problemas conhecidos e solucionados

Para obter listas de problemas conhecidos e solucionados nesta versão do software, acesse o site da Quark em *www.quark.com* ou *euro.quark.com*.

## Contato com a Quark

Caso tenha alguma dúvida em relação à instalação, à configuração ou ao uso deste software, entre em contato com a Quark Inc.

#### NO CONTINENTE AMERICANO

Para suporte técnico, ligue para 800.676.4575 das 9h às 18:59h, horário de Brasília, de segunda-feira a sexta-feira. Ou envie um e-mail para *techsupp@quark.com*.

Para obter informação sobre o produto, acesse o site da Quark em *www.quark.com* ou envie um e-mail para

#### FORA DO CONTINENTE AMERICANO

Na Europa, o suporte técnico está disponível por telefone, entre 8:30 e 17:30, horário da Europa central, de segunda a sexta-feira. Use um dos seguintes números de telefones locais:

- Grã Bretanha: 0800 032 5714
- Irlanda: 1 800 882 175
- Dinamarca: 80606008
- Noruega: 800 19517
- Suécia: 020 791883
- Países Baixos: 0800 0200934
- Luxemburgo: 800 26031
- Alemanha: 08000 49 1234
- Áustria: 0800 202 182
- Suiça: 0800 178782
- Bélgica: 0800 80890
- França: 0800 800 798
- Itália: 800 917740
- Espanha: 900 811 272

Da Áustria, Bélgica, Dinamarca, França, Alemanha, Irlanda, Luxemburgo, Holanda e Reino Unido, ligue para 00800 1787 8275.

Para suporte por email na Europa, use um dos seguintes endereços:

- Inglês: eurotechsupp@quark.com
- Alemão: techsupportde@quark.com
- Francês: techsupportde@quark.com
- Italiano: techsupportit@quark.com
- Espanhol: techsupportes@quark.com

Para suporte técnico, ligue para 1 800.670.973 entre 10h00 e 17h, horário da cidade de Sidney, de segunda-feira a sexta-feira, ou envie um e-mail para *austechsupp@quark.com*.

No Japão, ligue para (03) 3476–9440, de segunda a sexta-feira, entre 9:00 e 17:00, envie um fax para (03) 3476–9441, ou acesse o site em japonês da Quark, em *japan.quark.com*.

Para serviços técnicos nos países não incluídos na lista acima, entre em contato com o Distribuidor de Serviços da Quark da sua região. Para ver a lista de Distribuidores de Serviços da Quark, acesse o site da Quark em *www.quark.com*, *euro.quark.com*, ou *japan.quark.com*.

Para obter informações sobre o produto, visite o website da Quark em *euro.quark.com* ou envie um e-mail para *eurocservice@quark.com*.

- Inglês: eurocservice@quark.com
- Alemão: custservice.de@quark.com
- Francês: custservice.fr@quark.com
- Italiano: custservice.it@quark.com
- Espanhol: custservice.es@quark.com

## Notificação legal

©2022 Quark, Inc. com relação ao conteúdo e arranjo desse material. Todos os direitos reservados.

©1986-2022 Quark, Inc. e licenciantes da tecnologia. Todos os direitos reservados.

Protegido por uma ou mais patentes norte-americanas de números 5.541.991; 5.680.619; 5.907.704; 6.005.560; 6.052.514; 6.081.262; 6.633.666 B2; 6.947.959 B1; 6.940.518 B2; 7.116.843 e outras patentes pendentes. Os produtos e materiais da Quark estão sujeitos a direitos autorais e outras proteções de propriedade intelectual dos Estados Unidos da América e de países estrangeiros. Fica proibido o uso não autorizado desse material ou a sua reprodução sem o consentimento por escrito da Quark.

A QUARK NÃO É O FABRICANTE DE SOFTWARE DE TERCEIRA PARTE OU DE HARDWARE DE QUALQUER OUTRA TERCEIRA PARTE (DORAVANTE DENOMINADOS "PRODUTOS DE TERCEIROS") E TAIS PRODUTOS DE TERCEIROS NÃO FORAM CRIADOS, REVISADOS NEM TESTADOS PELA QUARK, PELAS EMPRESAS FILIADAS À QUARK OU POR SEUS LICENCIANTES. (O TERMO EMPRESAS AFILIADAS À QUARK SIGNIFICA QUALQUER PESSOA, FILIAL OU ENTIDADE CONTROLADORA, CONTROLADA POR OU SOB CONTROLE COMUM COM A QUARK OU COM SUA EMPRESA-MÃE, OU COM UMA MAIORIA DE ACIONISTAS DA QUARK, SEJAM ELES ATUALMENTE EXISTENTES OU QUE VENHAM A SER CONSTITUÍDOS NO FUTURO, JUNTAMENTE COM QUALQUER PESSOA, FILIAL OU ENTIDADE QUE POSSA ADQUIRIR O REFERIDO STATUS NO FUTURO.)

A QUARK, AS EMPRESAS AFILIADAS À QUARK E/OU SEUS LICENCIANTES NÃO APRESENTAM QUAISQUER GARANTIAS, EXPRESSAS OU IMPLÍCITAS, RELATIVAS AOS PRODUTOS/SERVIÇOS DA QUARK E/OU A PRODUTOS/SERVIÇOS DE TERCEIROS, SOBRE SUA COMERCIABILIDADE OU ADEQUAÇÃO A UM PROPÓSITO ESPECÍFICO. A QUARK, AS EMPRESAS AFILIADAS À QUARK E SEUS LICENCIANTES NÃO SE RESPONSABILIZAM POR QUAISQUER GARANTIAS RELACIONADAS A PRODUTOS/SERVIÇOS DA QUARK E/OU PRODUTOS E SERVIÇOS DE TERCEIROS. TODAS AS DEMAIS GARANTIAS E CONDIÇÕES, SEJAM ELAS EXPRESSAS, IMPLÍCITAS OU COLATERAIS E SEJAM OU NÃO FEITAS POR DISTRIBUIDORES, VAREJISTAS, DESENVOLVEDORES DE XTENSIONS, OU OUTROS TERCEIROS FICAM AQUI ISENTAS DE RESPONSABILIDADE POR PARTE DA QUARK, DAS EMPRESAS AFILIADAS À QUARK E DE SEUS LICENCIANTES, INCLUINDO, SEM LIMITAÇÃO, QUALQUER GARANTIA DE NÃO CONTRAFAÇÃO, COMPATIBILIDADE, OU DE QUE O SOFTWARE ESTEJA ISENTO DE ERROS OU DE QUE OS ERROS POSSAM SER OU SERÃO CORRIGIDOS. AS TERCEIRAS PARTES PODEM OFERECER GARANTIAS LIMITADAS PARA SEUS PRÓPRIOS PRODUTOS E/OU SERVIÇOS, E OS USUÁRIOS DEVERÃO PROCURAR AS REFERIDAS TERCEIRAS PERTES PARA OBTER TAIS GARANTIAS, SE HOUVER. ALGUMAS JURISDIÇÕES,

ESTADOS OU PROVÍNCIAS NÃO PERMITEM LIMITAÇÕES DAS GARANTIAS IMPLÍCITAS; PORTANTO, A LIMITAÇÃO ACIMA PODE NÃO SER APLICÁVEL A USUÁRIOS ESPECÍFICOS.

EM NENHUMA CIRCUNSTÂNCIA TERÃO A QUARK, AS EMPRESAS AFILIADAS À QUARK E/OU SEUS LICENCIANTES RESPONSABILIDADE LEGAL POR QUAISQUER DANOS ESPECIAIS, INDIRETOS, INCIDENTAIS, CONSEQÜENTES OU PUNITIVOS, INCLUINDO MAS NÃO LIMITADOS A, QUAISQUER LUCROS CESSANTES, PERDAS DE TEMPO, PERDAS DE ECONOMIAS, PERDAS DE DADOS, PERDAS DE TARIFAS, OU DESPESAS DE QUALQUER TIPO DECORRENTES DA INSTALAÇÃO OU USO DOS PRODUTOS/SERVIÇOS DA QUARK, DE QUALQUER FORMA, NÃO IMPORTANDO A CAUSA E A TEORIA DE RESPONSABILIDADE LEGAL EM QUE SE BASEIE. SE, A DESPEITO DO PRECEDENTE, A QUARK, AS EMPRESAS AFILIADAS À QUARK E/OU SEUS LICENCIANTES FOREM CONSIDERADOS COMO TENDO RESPONSABILIDADE LEGAL RELATIVA AOS PRODUTOS/SERVICOS DA OUARK OU PRODUTOS/SERVICOS DE TERCEIROS, TAL RESPONSABILIDADE ESTARÁ LIMITADA AO MONTANTE PAGO PELO USUÁRIO À QUARK PELO SOFTWARE/SERVIÇO EM QUESTÃO (EXCLUINDO PRODUTOS/SERVIÇOS DE TERCEIROS) SE HOUVER, OU O MENOR VALOR CONFORME A LEGISLAÇÃO APLICÁVEL, O QUE FOR MENOR. ESSAS LIMITAÇÕES SÃO APLICÁVEIS MESMO SE A QUARK, AS EMPRESAS AFILIADAS À QUARK E/OU SEUS LICENCIANTES TIVEREM SIDO ALERTADOS SOBRE TAIS POSSÍVEIS DANOS. ALGUMAS JURISDIÇÕES, ESTADOS OU PROVÍNCIAS NÃO PERMITEM EXCLUSÃO OU LIMITAÇÕES DE DANOS INCIDENTAIS OU CONSEQÜENTES; PORTANTO, TAL LIMITAÇÃO OU EXCLUSÃO PODE NÃO SER APLICÁVEL. TODAS AS DEMAIS LIMITAÇÕES CONSTANTES DA LEGISLAÇÃO APLICÁVEL, INCLUINDO PRESCRIÇÕES, CONTINUARÃO EM VIGOR.

NO CASO DE QUAISQUER DESSAS DISPOSIÇÕES SEREM OU SE TORNAREM NÃO APLICÁVEIS DE ACORDO COM A LEGISLAÇÃO APLICÁVEL, TAIS DISPOSIÇÕES TERÃO SEUS EFEITOS MODIFICADOS OU LIMITADOS NA EXTENSÃO NECESSÁRIA PARA TORNÁ-LAS APLICÁVEIS.

O USO DE PRODUTOS DA QUARK ESTÁ SUJEITO AOS TERMOS E CONDIÇÕES DO CONTRATO DE LICENÇA DE USUÁRIO FINAL E A TODOS OS DEMAIS ACORDOS APLICÁVEIS PARA TAL PRODUTO/SERVIÇO. NO CASO DE CONFLITO ENTRE OS REFERIDOS CONTRATOS E ESTAS DISPOSIÇÕES, PREVALECERÃO OS CONTRATOS RELEVANTES.

Quark, a logomarca Quark, QuarkXPress, Job Jackets e Quark Interactive Designer são marcas registradas ou nomes comerciais da Quark Inc. e de suas afiliadas nos EUA e/ou em outros países. Mac OS, Mac e Tiger são marcas comerciais ou registradas da Apple, Inc. nos E.U.A. e em outros países. Microsoft, Windows e Windows Vista são marcas registradas da Microsoft Corporation nos E.U.A. e em outros países. PowerPC é marca comercial registrada da International Business Machines Corporation. Intel é marca registrada da Intel Corporation. Adobe, Illustrator e Flash são marcas registradas da Adobe Systems Incorporated nos Estados Unidos e/ou em outros países. PANTONE @ e outras marcas registradas Pantone, Inc são de propriedade da Pantone, Inc.,© Pantone, Inc., 2007.

Todas as demais marcas são de propriedade dos seus respectivos titulares.